## Adding Services to Clients and adding Services in SkanPoint (Multiple services and for multiple clients)

- Login to HMIS and make sure that you are in "Enter Data As" the project in which the client or clients needs to have services entered
- You can put in services a couple of different ways either one client and one service at a time or multiple clients and one service, or multiple clients along with multiple services. I will go over each way.

## **Adding Services to Individual Clients**

- Go into the client in which you would like to add the service. You do this through ClientPoint; either by searching the client with their client ID or by name.
- When you get the client pulled up you will need to select the Services Transactions tab.

| Client - (302951)                                  | ) Geller, Monica                    |             |                           |             | Mass Visibili | ty Update 🏻 🎧 |
|----------------------------------------------------|-------------------------------------|-------------|---------------------------|-------------|---------------|---------------|
| (302951) Geller, Monica<br>Release of Information: | a<br>: None                         |             |                           |             |               |               |
| Client Information                                 |                                     |             | Service Transact          | ions        |               |               |
| Summary Client Pro                                 | file Households ROI E               | ntry / Exit | Case Managers             | Case Plans  | Measurements  | Assessments   |
| Added to the system 01/                            | '08/2019 10:00 AM<br>Geller, Monica |             | Gender                    | Female      |               |               |
| Date of Birth                                      | 04/22/1969 (Age 49)                 |             | Primary Race              | White (HUD) |               |               |
| Social Security                                    | 438-93-0921                         |             | Secondary Race            |             |               |               |
|                                                    |                                     |             | U.S. Military<br>Veteran? | No (HUD)    |               | 122           |
|                                                    |                                     |             |                           |             |               |               |
| Delease of Inform                                  | nation                              |             | Entry/Evite               |             |               |               |

• You will then need to select Add Service

| Client - (302951) (                                    | Geller, Monica                 |                       | [             | Mass Visibility Update                |
|--------------------------------------------------------|--------------------------------|-----------------------|---------------|---------------------------------------|
| 🗑 (302951) Geller, Monica<br>Release of Information: N | one                            |                       |               |                                       |
| Client Information                                     |                                | Service Tran          | sactions      |                                       |
| Service Transaction D                                  | ashboard                       |                       |               |                                       |
| Add Need                                               | Add Service                    | Add Multiple Services | Add Referrals | View Previous Service<br>Transactions |
| View Shelter Stays                                     | View Entire Service<br>History |                       |               |                                       |

• From there you can add any service and the date the service was on. We can customize your services list however you would like just contact the HCA Help Desk to add any services.

| Add Service                  |                                                 |
|------------------------------|-------------------------------------------------|
| ▼ Household Membe            | rs                                              |
| This Client is not a mer     | mber of any Households.                         |
| Service Provider*            | Salvation Army of Hopkinsville-ESG-ES-BOS (481) |
| Creating User                | Margaret Ann Smith                              |
| Start Date*                  | 02 / 11 / 2019 Ø 9 V: 58 V: 18 V AM V           |
| End Date                     | 02 / 11 / 2019 💐 🤍 9 🗸 : 58 🗸 : 18 🗸 AM 🗸       |
| Service Type*                | -Select- V Look Up                              |
| Provider Specific<br>Service | -Select- V                                      |

Save & Continue Cancel

## **Adding Services to Multiple Clients**

You will need to click on SkanPoint
SERVICE point\*

| SERVICEpoint<br>Connecting Your Community.                     |                                 |                                  |                                  |           |                      | -                                                         | Margaret Ann Smith &<br>System Admin II             |
|----------------------------------------------------------------|---------------------------------|----------------------------------|----------------------------------|-----------|----------------------|-----------------------------------------------------------|-----------------------------------------------------|
| Kentucky Homeles<br>Salvation Army of Hop<br>February 01, 2019 | s Managemer<br>okinsville - BOS | nt Informatio                    | on System                        |           | Мо                   | de: 👫 Shadow<br>Left Enter Dat<br>Back Date<br>Connect To | abarton<br>a As Salvation Army of Hop<br>e<br>o ART |
| 😽 Home > Home Page                                             | e Dashboai                      | d                                |                                  |           | Type here for Global | Search                                                    |                                                     |
| ~ Last Viewed Favorites<br>Home                                | System News                     | (23)                             | Agency News (1)                  | 0         | Follow Up List (0)   |                                                           | <b>a</b>                                            |
| ClientPoint                                                    | Date                            | Headline                         |                                  |           | Client ID Type       | Date                                                      | Time Remaining                                      |
| ResourcePoint                                                  | 06/29/2017                      | BOS ONLY - Ann<br>Requirement    | nual Documentation and Tra       | ining     |                      |                                                           |                                                     |
| ShelterPoint                                                   | 06/29/2017                      | BOS/LEX ONLY -<br>Invoices       | - KYHMIS 2017-2018 Annua         | I         |                      |                                                           |                                                     |
| SkanPoint                                                      | 10/04/2016                      | ServicePoint Up                  | grade at 10 p.m. on 10/4/10      | 5         |                      |                                                           |                                                     |
| Reports                                                        | 07/06/2016                      | When submitting                  | g reports to KHC on July 6,      | 2016 for  |                      |                                                           |                                                     |
| ▶ Admin                                                        | 07/00/2010                      | the Performance                  | Measures                         |           |                      |                                                           |                                                     |
| Logout                                                         | 06/27/2016                      | ANNUAL DOCUM<br>SUBMITTING!      | IENTATION - PLEASE READ          | BEFORE    |                      |                                                           |                                                     |
|                                                                | 05/31/2016                      | Family VI-SPDA<br>- PLEASE READ! | T 2 and the VI-SPDAT 2 (Ine<br>! | lividual) |                      |                                                           | View All                                            |
|                                                                |                                 |                                  | Vi                               | ew All    | ]                    |                                                           |                                                     |

Customize Home Page Dashboard

• Select Provide a Service tab, then select the Service Type.

| Pr | ovide Service                |            | Multiple Services                       | Add Shelter Stay | Manage Client Lists | Generate ID Cards |
|----|------------------------------|------------|-----------------------------------------|------------------|---------------------|-------------------|
|    | Service Provider *           | 🥖 Salvati  | ion Army of Hopkinsville-ESG-ES-BOS (48 | 1)               | 1                   |                   |
|    | Service Type*                | -Select-   |                                         |                  |                     |                   |
|    | Start Date *                 | 02 / 11 /  | / 2019 🛛 💐 🤍 10 ∨ : 03 ∨ : 23 ′         | ✓ AM ✓           |                     |                   |
|    | End Date                     | 02 / 11 /  | / 2019 🛛 🔊 🦧 10 🗸 : 03 🗸 : 23 '         | ✓ AM ✓           |                     |                   |
|    | Provider Specific<br>Service | -Select- 🗸 |                                         |                  |                     |                   |
|    | Service Notes                |            |                                         | Ŷ                |                     |                   |

- Once you have selected the type of service you will need to select all the clients that need to have that service added. Scroll to the bottom of the page and select **Start Scan**.
- If you know the client IDs then you can put it in, if not then select the arrow next to client search and you can search the client. When searching client ID just hit enter and the client will be

added, when searching by client name you will have to select the green plus to add them to the list of clients who will receive this service.

| Skan ID Cards                 | 1                  |                        | ×                |
|-------------------------------|--------------------|------------------------|------------------|
| Client Search                 | Search Client Name |                        |                  |
| Skan Client Bar Co            | ode                |                        |                  |
| Search Client ID<br>Skan Code | Ska                | n Bar Code             |                  |
| Clients Entered               |                    |                        |                  |
| ,<br>,                        |                    |                        |                  |
| Clients Entered               |                    |                        |                  |
| Household                     | Name               | Social Security Number | Alias Banned     |
| Remove Last Entry             |                    |                        |                  |
|                               |                    |                        | New Session Exit |
|                               |                    |                        |                  |

## Adding Multiple Services to Client/or Clients

• You will need to click on SkanPoint

| Kentucky Home<br>Salvation Army of<br>February 01, 2019 | less Manageme<br>Hopkinsville - BOS | nt Informati                      | on System                                         |        |                   | Mode: 8 Shadow<br>Enter Dat<br>Back Date<br>Connect T | abarton<br>ta As Salvation Army of Ho<br>e<br>to ART |
|---------------------------------------------------------|-------------------------------------|-----------------------------------|---------------------------------------------------|--------|-------------------|-------------------------------------------------------|------------------------------------------------------|
| 🦻 Home > Home Pa                                        | age Dashboa                         | rd                                |                                                   |        | Type here for Glo | bal Search                                            |                                                      |
| Last Viewed Favorites                                   | System News                         | 5 (23)                            | Agency News (1)                                   | Fol    | low Up List (0)   |                                                       |                                                      |
| ClientPoint                                             | Date                                | Headline                          |                                                   | Client | ID Type           | Date                                                  | Time Remaining                                       |
| ResourcePoint                                           | 06/29/2017                          | , BOS ONLY - An<br>Requirement    | nual Documentation and Training                   |        |                   |                                                       |                                                      |
| ShelterPoint                                            | 06/29/2017                          | BOS/LEX ONLY<br>Invoices          | - KYHMIS 2017-2018 Annual                         |        |                   |                                                       |                                                      |
| SkanPoint                                               | 10/04/2016                          | ServicePoint Up                   | ograde at 10 p.m. on 10/4/16                      |        |                   |                                                       |                                                      |
| eports                                                  | 07/06/2016                          | When submittin<br>the Performance | ng reports to KHC on July 6, 2016 f<br>e Measures | or     |                   |                                                       |                                                      |
| .ogout                                                  | 06/27/2016                          | ANNUAL DOCUT                      | MENTATION - PLEASE READ BEFOR                     | E      |                   |                                                       |                                                      |
|                                                         | 05/31/2016                          | Family VI-SPDA<br>- PLEASE READ   | T 2 and the VI-SPDAT 2 (Individua<br>!!           | il)    |                   |                                                       | View All                                             |
|                                                         |                                     |                                   |                                                   |        |                   |                                                       |                                                      |

- Select the **Multiple Service** tab.
- This is where you can select all the services the clients are using. There is a section for Service List, you will select the type of service and then scroll down and you can select **Add Another**, and continue to do this until the number of services you want are added.

| Number of Services *                                                                                                    | 1                                            |       |                                             |
|----------------------------------------------------------------------------------------------------|----------------------------------------------|-------|---------------------------------------------|
| Service Type                                                                                                    | Education (H)                                | ~     |                                             |
| Provider Specific<br>Service                                                                                                    | -Select- 🗸                                   |       |                                             |
| Service Costs                                                                                                    |                                              | <br>• |                                             |
| Number of Units                                                                                                    |                                              |       |                                             |
| Unit Type                                                                                                    | -Select- 🗸                                   |       |                                             |
| Cost per Unit                                                                                                    | \$                                           |       |                                             |
| Total Cost of Units                                                                                                    | ¢                                            |       |                                             |
| Apply Funds for Servic                                                                                                    | ۹<br>ce                                      |       |                                             |
| Apply Funds for Servic<br>Funding Sources                                                                                                    | *<br>2e                                      |       |                                             |
| Apply Funds for Servic<br>Funding Sources<br>Source<br>Add Funding Source                                                                                         | *<br>ce                                      |       | Amo<br>Calculate Total: \$0.                |
| Apply Funds for Servic<br>Funding Sources<br>Source<br>Add Funding Source<br>Need Information                                                                     | ¢                                            |       | Amo<br>Calculate Total: \$0.                |
| Apply Funds for Servic<br>Funding Sources<br>Source<br>Add Funding Source<br>Need Information<br>Need Status *                                                    | ce<br>Identified                             |       | Amo<br>Calculate Total: \$0.                |
| Apply Funds for Servic<br>Funding Sources<br>Source<br>Add Funding Source<br>Need Information<br>Need Status *<br>Outcome of Need                                 | Identified V<br>-Select- V                   |       | Amo<br>Calculate Total: \$0.                |
| Apply Funds for Servic<br>Funding Source<br>Source<br>Add Funding Source<br>Need Information<br>Need Status *<br>Outcome of Need<br>If Need is Not Met,<br>Reason | ve<br>Identified ∨<br>-Select- ∨<br>-Select- |       | Amor<br>Calculate Total: \$0.               |
| Apply Funds for Servic<br>Funding Source<br>Source<br>Add Funding Source<br>Veed Information<br>Need Status *<br>Outcome of Need<br>If Need is Not Met,<br>Reason | Identified V<br>Select-V                     | <br>4 | Amo<br>Calculate Total: \$0.<br>Remove Clea |

• Once you have added all the services you wish to add to your clients you then scroll to the bottom and select **Start Skan**.

• If you know the client IDs then you can put it in, if not then select the arrow next to client search and you can search the client. When searching client ID just hit enter and the client will be

added, when searching by client name you will have to select the green plus to add them to the list of clients who will receive this service.

|   | Skan ID Cards                 |                    |               |                        |         | ×         |
|---|-------------------------------|--------------------|---------------|------------------------|---------|-----------|
|   | Client Search                 | Search Client Name |               |                        |         |           |
|   | Skan Client Bar C             | ode                |               |                        |         |           |
| S | learch Client ID<br>Skan Code |                    | Skan Bar Code |                        |         | 8         |
|   | <b>Clients Entered</b>        |                    |               |                        |         |           |
|   | ß                             |                    |               |                        |         |           |
| , | Clients Entered               |                    |               |                        |         |           |
|   | Household                     | Name               | 5             | Social Security Number | Alias   | Banned    |
|   | Remove Last Entry             | ]                  |               |                        |         |           |
|   |                               |                    |               |                        | New Ses | sion Exit |